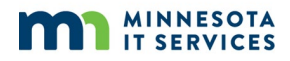

## **RSA SecurID Token and Cisco AnyConnect**

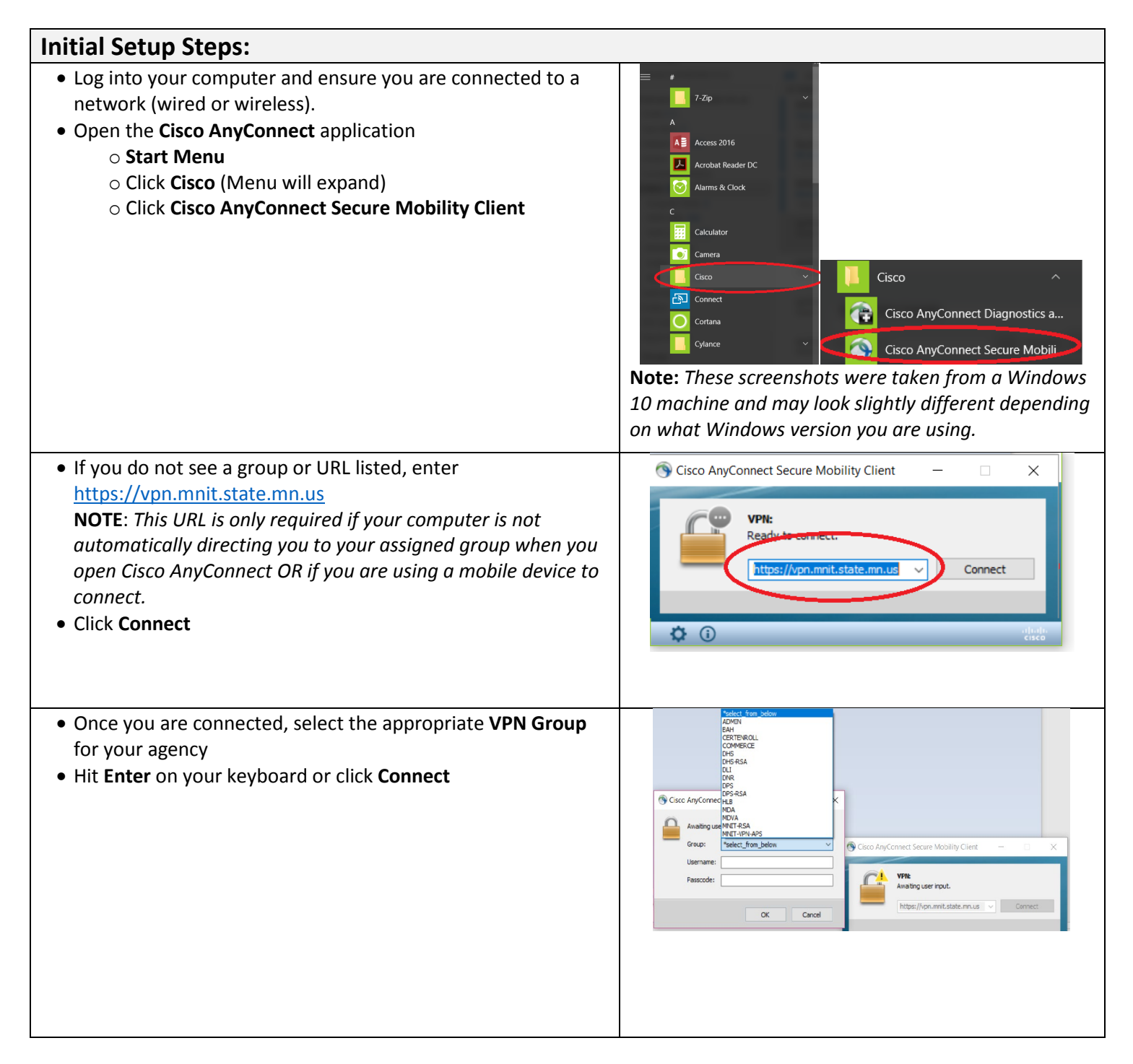

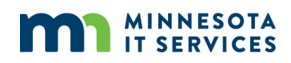

# **RSA SecurID Token and Cisco AnyConnect**

| <ul> <li>Enter your Windows username as the "Username"</li> <li>Enter the 6-digit code displayed on your RSA SecurID token as the "Passcode".         <ul> <li>Example: Your token code is 032848</li> <li>Note: The code changes every 60 seconds.</li> </ul> </li> <li>Click OK</li> </ul>                                                                                                 | Cisco AnyConnect   vpn2.mnet.state.mn.us Cisco AnyConnect   vpn2.mnet.state.mn.us Awaiting user input. Group: Vour agency> Username: Vour Windows login ID> Passcode: OK Cancel                                                                                                    |
|----------------------------------------------------------------------------------------------------|----------------------------------------------------------------------------------------------------|
| <ul> <li>Create and enter a 4-8 digit PIN and click Continue.         <ul> <li>The PIN you create will be used every time you log in from now on. This can be all numbers, all letters, or a combination of numbers and letters.</li> </ul> </li> <li>Re-enter the PIN for verification and click Continue.</li> </ul>                                                                       | Cisco AnyConnect   vpn.mnit.state.mn.us/dhs-rsa                                                                                                    |
| <ul> <li>Once that has been accepted, you will see the following screen. Wait for the token code on your token to change.</li> <li>Enter the PIN you just created followed by the <u>next</u> RSA SecurID 6-digit token code displayed.         <ul> <li>Example: If your PIN is 1234 and the token code is 159759, you will enter 1234159759</li> </ul> </li> <li>Click Continue</li> </ul> | Cisco AnyConnect                                                                                                    |
| <ul> <li>Click Accept.</li> <li>GREAT! You've completed the initial setup. Be sure to review the future login steps in the next section for your subsequent logins.</li> </ul>                                                                                                    | Cisco AnyConnect<br>WARNING:<br>This system is the property of the State of Minnesota. Use of this system<br>without appropriate authority, or in excess of authority, may result in<br>- Disciplinary action<br>- Criminal sanctions and/or other appropriate action<br>- Crivil and criminal penalties pursuant to Title 26 Sections 7213, 7213A<br>and 7431 of the United States Code<br>By continuing to use this system, you are representing yourself as an<br>Accept Disconnect |

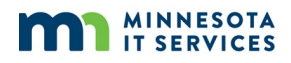

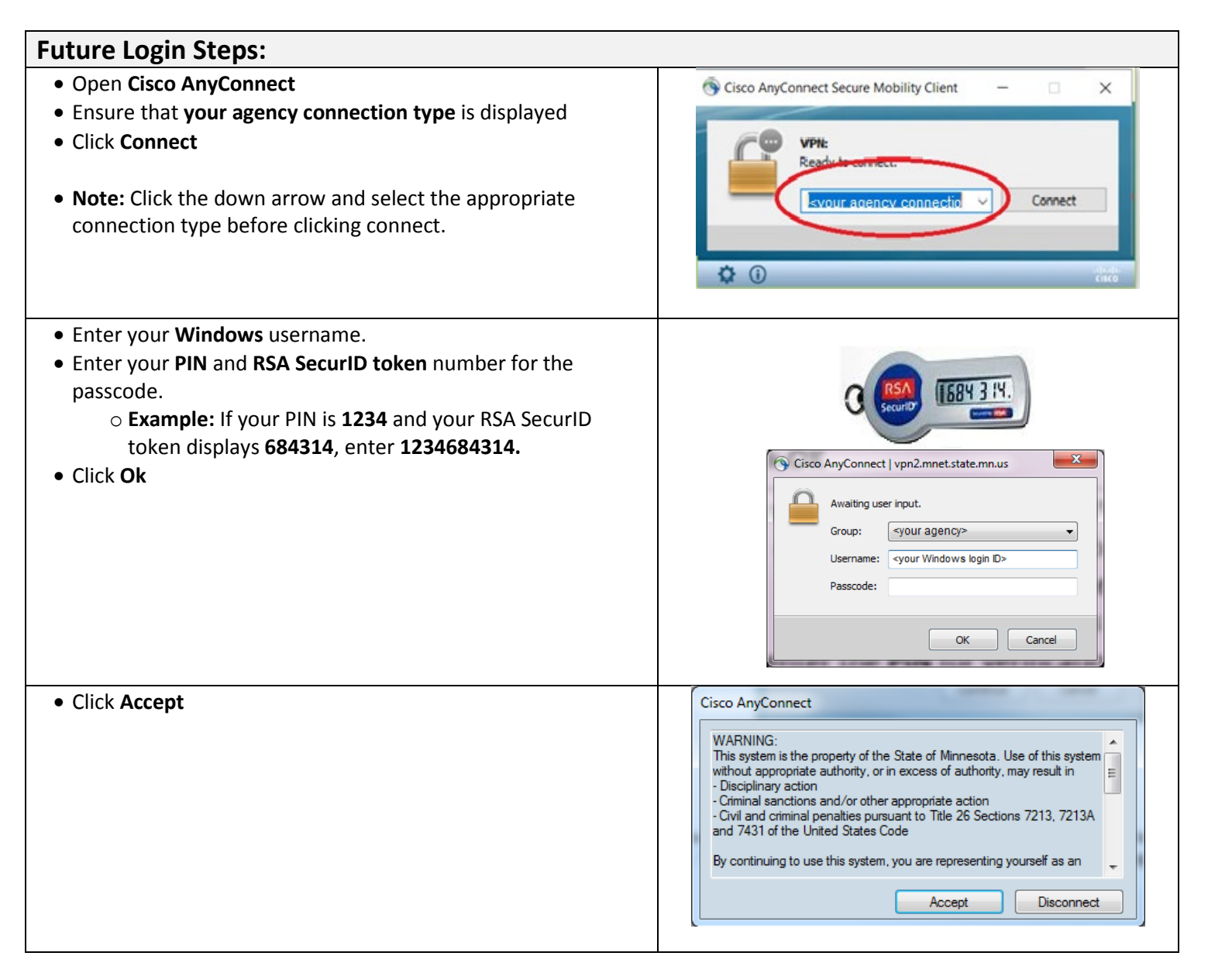

### **Frequently Asked Questions**

- What are some ways to ensure I remember my token?
  - Securely attach it to your work badge using a keyring or attach it to your laptop bag using a carabiner or keyring.
  - What if I have a problem, have a lost/damaged token, or need my PIN reset?
    - $\circ~$  Use one of the following methods to contact the Service Desk:
      - Users with an active profile in Remedy can submit a self-service ticket through <u>Minnesota Service Hub</u>.
         Searching for "RSA" will display the appropriate form to use.
      - MNIT Service Desk at 651-297-1111 | Greater Minnesota / Toll Free 888-717-6638
- Will my PIN expire or change?
  - No, the PIN you create does not expire and will not require you to change it unless you forget your PIN.

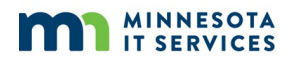

# **RSA SecurID Token and Cisco AnyConnect**

#### • Does my token require a data connection, Wi-Fi Signal, or Bluetooth?

• No, the RSA SecurID token will not require any data connect to work. Your laptop will require a network connection (wired or wireless) to connect to the AnyConnect client.